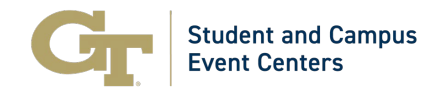

| Title               | GT Events Guide   How to Edit Reservations - RSO & GT Departments |  |  |  |
|---------------------|-------------------------------------------------------------------|--|--|--|
| Responsible Office  | Student and Campus Event Centers                                  |  |  |  |
| Contact Information | Associate Director, Campus Reservations and Event Services        |  |  |  |
|                     | Phone: 404.894.2828                                               |  |  |  |
|                     | Email: <u>EventServices@stucen.gatech.edu</u>                     |  |  |  |

## **GT Events Guide | How to Edit Reservations**

## Step-by-Step Guide

- 1. Navigate to <a href="https://gtevents.gatech.edu/EMSWebApp/">https://gtevents.gatech.edu/EMSWebApp/</a>
- 2. Sign in with your GT User ID (example gburdell3) and Password
- 3. Click "MY EVENTS" on the left sidebar under "HOME"

| 🕷 НОМЕ                       | SITE HOME MY HOME                                                                                                    |
|------------------------------|----------------------------------------------------------------------------------------------------|
| CREATE A RESERVATION         |                                                                                                    |
|                              | GT Events Quick Links: Campus Events This Week                                                                                                    |
|                              | Event Planning Resources                                                                                                    |
| BROWSE                       | Campus Map                                                                                                    |
| EVENTS                       | Event Parking                                                                                                    |
|                              | Tech Catering                                                                                                    |
| LINKS                        | Classroom IT Services Request                                                                                                    |
| OIT Help Desk                |                                                                                                    |
| Report System Issues         | Request a Classroom Space                                                                                                    |
| Legal & Privacy Information  | Students:                                                                                                    |
|                              | A request must be submitted through GT Events 72 hours prior                                                                                                    |
|                              | • GT Departments and Colleges:                                                                                                    |
| Student Org Reservation Help | A request must be submitted through GT Events 48 hours prior 1                                                                                                    |
| Student Org Reservation Help | A request must be submitted through GT Events 48 hours prior 1<br>• Dates for requesting Classroom spaces for Events:                                                              |
| Student Org Reservation Help | A request must be submitted through GT Events 48 hours prior 4<br>Dates for requesting Classroom spaces for Events:<br>Summer Semester: beginning 8:00 am on the first Monday in A |

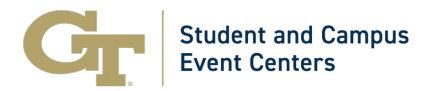

4. You can filter your search by selecting "Reservations", "Bookings", or typing in the event name. Then you select the reservation you would like to edit by selecting the event name.

| HOME RESERVA                 | TIONS BOOKINGS |                      |
|------------------------------|----------------|----------------------|
| CREATE A RESERVATION         |                | Search Res           |
| MY EVENTS                    |                |                      |
| BROWSE                       | T PAST         |                      |
| EVENTS Name                  |                | First/Last Booking ~ |
| LOCATIONS Test               |                | Fri Jan 17, 2025/    |
| Test                         | t              | (single booking)     |
| LINKS                        |                |                      |
| OIT Help Desk                |                |                      |
| Report System Issues         |                |                      |
| Legal & Privacy Information  |                |                      |
| Student Org Reservation Help |                |                      |

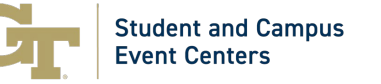

5. Select "Edit Reservation Details" (yellow arrow) change event details Select the "Pen Icon" (blue arrow) to edit your reservation time and date Select the "Red Circle" (red arrow) to remove the room selection from the reservation Update your "Attendance" count by changing the number in the attendance box (green arrow) Update your "Setup Type" by select a different option in the drop down menu (black arrow) Update your requested equipment by selecting "Add Services or Cancel Services" (gray arrow) Add a new space to your current reservation by selecting "New Booking" (orange arrow)

| Gr Beergia My Events                                                                                     |                             |            |                     | 0                            |
|----------------------------------------------------------------------------------------------------|-----------------------------|------------|---------------------|------------------------------|
| My Events / Test beginning Jan 17, 2025 (1671213)                                                        |                             |            |                     |                              |
| RESERVATION DETAILS ADDITIONAL INFORMATION                                                               |                             |            |                     | Reservation Tasks            |
| / Edit Reservation Details                                                                               |                             |            | 1                   | Add Services                 |
| sent Name                                                                                                | Test                        |            |                     | Booking Tools                |
| vens Type                                                                                                | Meeting                     |            |                     | K Cancel Reservation         |
| roup                                                                                                    | Student Center              |            |                     | View Reservation Summary     |
| at Conset Name                                                                                           | Wison, Austin               |            |                     |                              |
|                                                                                                    | -                           |            | •                   |                              |
| zokings                                                                                                  |                             |            |                     |                              |
| CURRENT DAST                                                                                             |                             |            |                     | L include cancelled bookings |
| Cancel Bookings Booking Tools                                                                            |                             |            |                     | New Booking                  |
| dit Remove Date A Start Time End Time Time Zone                                                          | Location                    | Attendance | Setup Type          | Status                       |
| Frijan 17, 2025 9:00 AM 10:00 AM ET                                                                      | Exhibition Hall - Highlands | 1          | Banquet Rounds of 6 | Request Submitted - Web      |
| Γ                                                                                                    |                             | T.         |                     | Î I                          |
|                                                                                                    |                             |            |                     |                              |
|                                                                                                    |                             |            |                     |                              |
|                                                                                                    |                             |            |                     |                              |
| Pergel I V2223 IB Coshrold 2022 Actived 21 Rots Rearinst Create A Reservation Mr Events Events Locations |                             |            |                     |                              |

6. Once you have made all your edits select "My Events" in the upper left corner to save your edits.